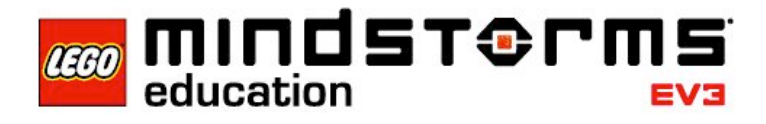

## Nehézségi gyorsulás

### EV3 programleírás

A 10-es program egy kis fémgolyó nehézségi gyorsulását határozza meg úgy, hogy kiszámolja azt az időtartamot, ami a kar kinyitása és a golyó érintésérzékelőre esése között eltelik. Amennyiben a nehézségi gyorsulás egyenlő vagy nagyobb, mint 8, a kísérlet sikeres, és a fémgolyó esési ideje megjelenik a képernyőn.

A továbbiakban a mért esési időt felhasználhatjuk a nehézségi gyorsulás meghatározására.

#### Használt rövidítések

- cl Kalibráció A golyót tartó kar zárása
- sl Stopper indítása meghatározott nyílásszögnél
- ol Mérés ismétlése
- W Motor fordulatszám
- S Idő
- S2 Időeltérés
- INIT Golyókamra zárása
- TMS Esési idő kiszámítása
- FB Nehézségi gyorsulás kiszámítása

#### A program működésének összegzése

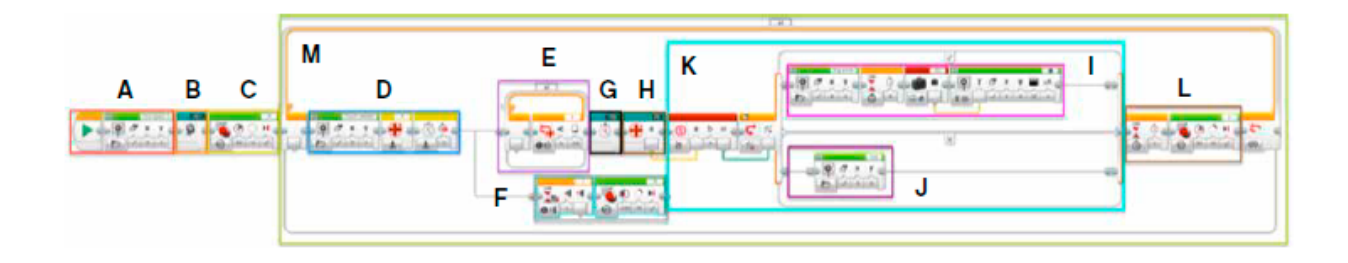

A LEGO, a LEGO logó és a MINDSTORMS a LEGO csoport védjegye. © 2014 LEGO csoport. 068923.

### A program indítása

Miután a programot bekapcsoltad az EV3 Brickben (más néven: tégla, irányítóközpont), a végrehajtás akkor indul el, amikor a golyó a helyére kerül és benyomja az érintésérzékelőt. Az indítások addig követik egymást, amíg ki nem lépsz a programból.

### Kilépés a programból

A programból csak a Cancel (Törlés) gombbal lehet kilépni.

### A program részei

### "A" programrész

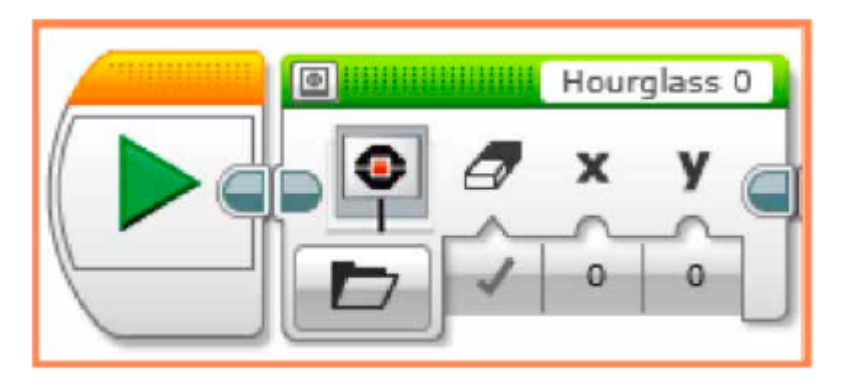

A program indításakor egy homokóra (Hourglass) jelenik meg az EV3 Brick kijelzőjén.

## "B" programrész

A golyót tartó kar zárva van a Saját blokkban.

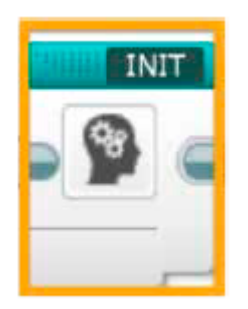

## Saját blokk INIT

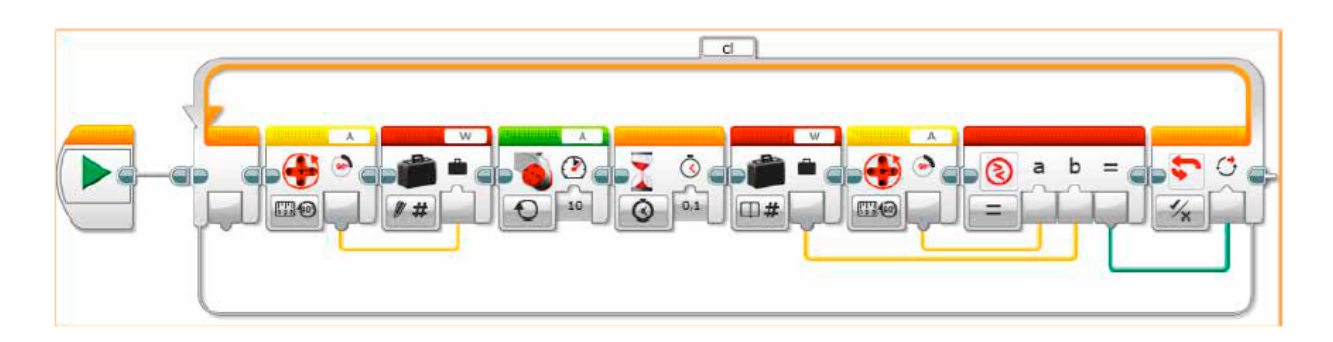

A motor forgását a W változó tárolja. Ezután a motor 10 fokonként fordul addig, amíg a W változó által mutatott értéket el nem éri. Amikor a W megegyezik a motor forgásszámával, a golyót tartó kar összezárul.

# "C" programrész

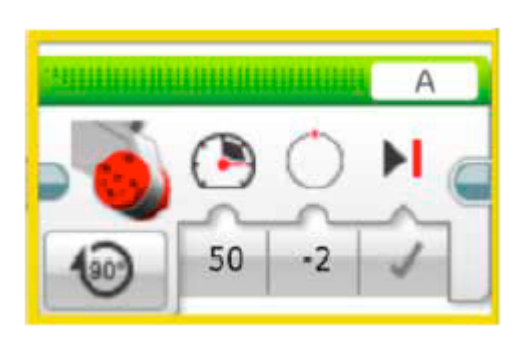

A golyót tartó kar kinyílik.

# "D" programrész

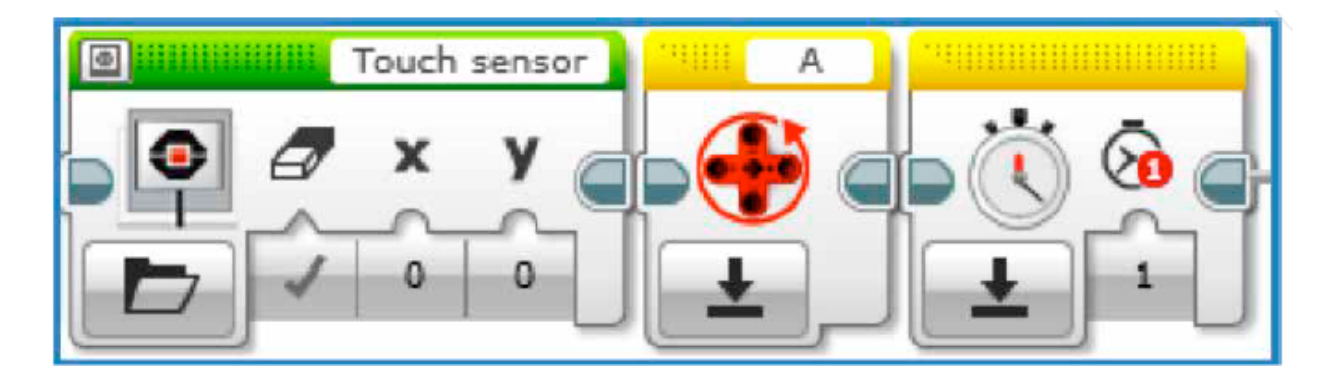

Megjeleníti az érintésérzékelőt az EV3 Brick kijelzőjén, és a motor forgását és az időmérőt alaphelyzetbe állítja.

A LEGO, a LEGO logó és a MINDSTORMS a LEGO csoport védjegye. © 2014 LEGO csoport. 068923.

# "E" programrész

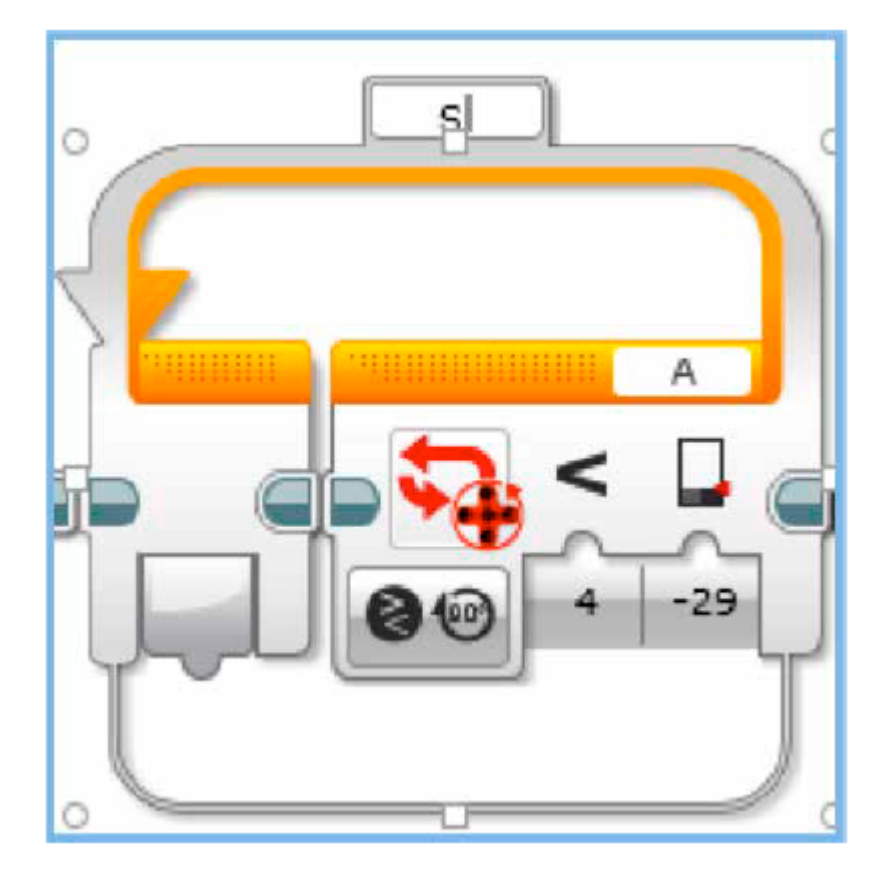

Várd meg, amíg a golyót tartó kar nyílásszöge -29° alá megy!

# "F" programrész

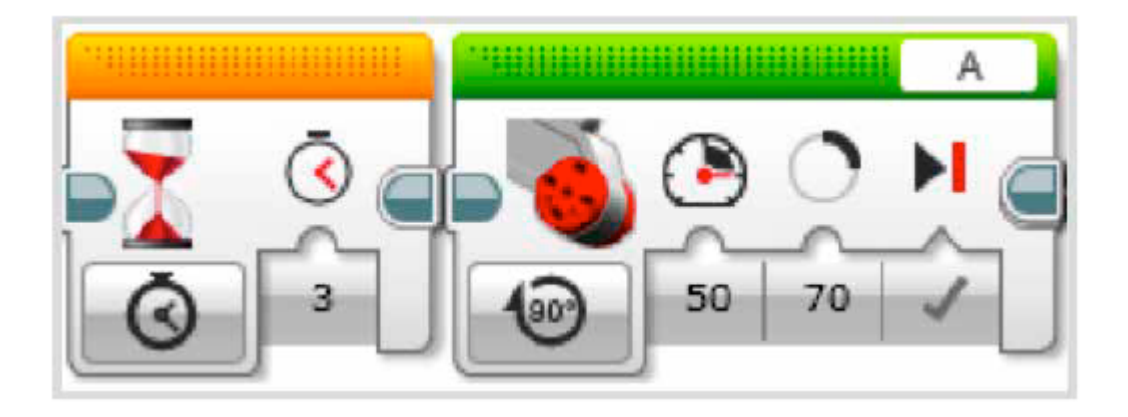

A LEGO, a LEGO logó és a MINDSTORMS a LEGO csoport védjegye. © 2014 LEGO csoport. 068923.

Mihelyt az érintésérzékelő hozzáér az 1-es porthoz (bemenethez), nyisd ki a kart 70°-ra!

## "G" programrész

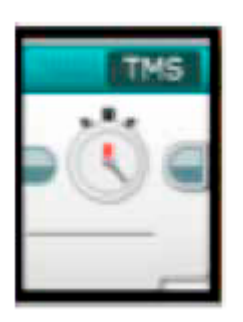

### Saját blokk TMS

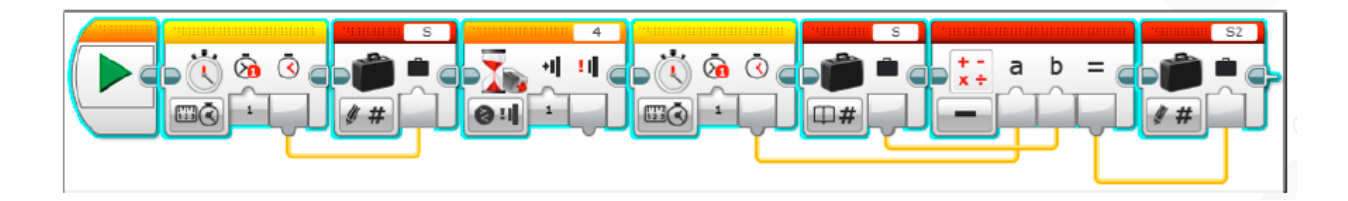

Ez a blokk azt méri, hogy a leeső golyó mennyi idő alatt aktiválja az érintésérzékelőt, így meghatározza a golyó esésének idejét. Mindehhez az alábbiakat kell végigcsinálni:

- Mérd meg az időt, és mentsd el az S változóban!
- Mihelyt az érintésérzékelő bekapcsol:
- Határozd meg az eltelt időt, és számold ki a különbséget!
- Mentsd el az esési időt az S2 változóba!

### "H" programrész

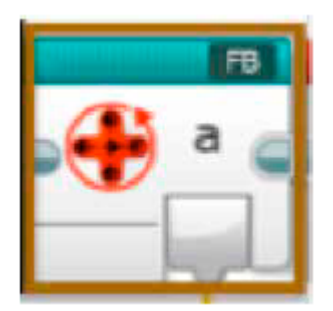

### Saját blokk FB

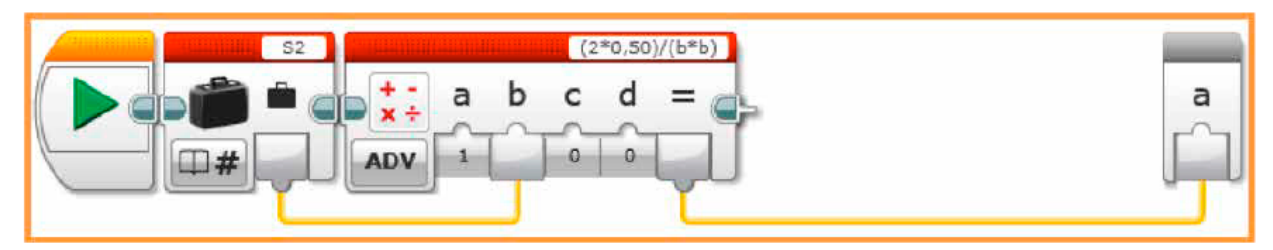

A nehézségi gyorsulás meghatározásához az alábbi értékeket kell kiszámolni:

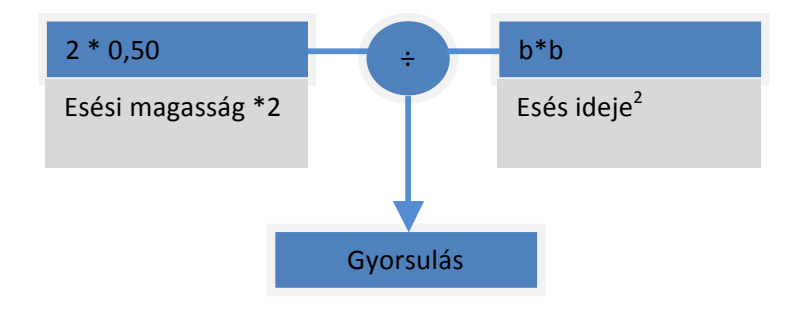

A nehézségi gyorsulás az "a" interfész formájában bekerül a főprogramba.

## "I" programrész

| Big smile | ·····              | S2 |    |         |      |
|-----------|--------------------|----|----|---------|------|
| 0 7 x y   |                    |    | TA | ху      | AA - |
|           |                    |    |    | - n-in- |      |
|           | ③ <sup>3</sup> □ # |    | 1  | 0 0     | X 2  |

Egy smiley (mosolygós arc) jelenik meg az EV3 Brick kijelzőjén. Három másodperc múlva a kijelzőn megjelenik az idő.

## "J" programrész

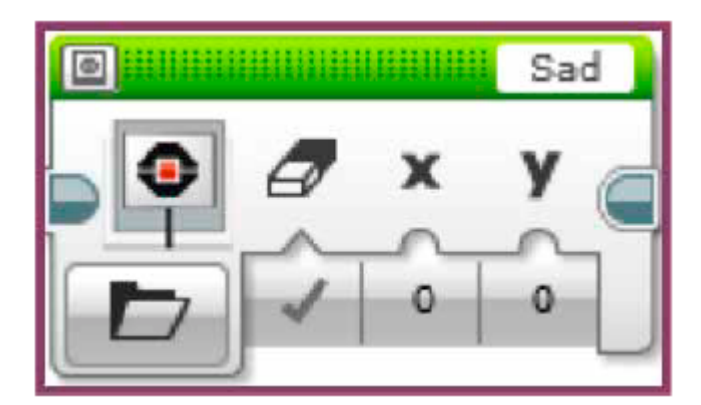

Szomorú arc megjelenítése.

# "K" programrész

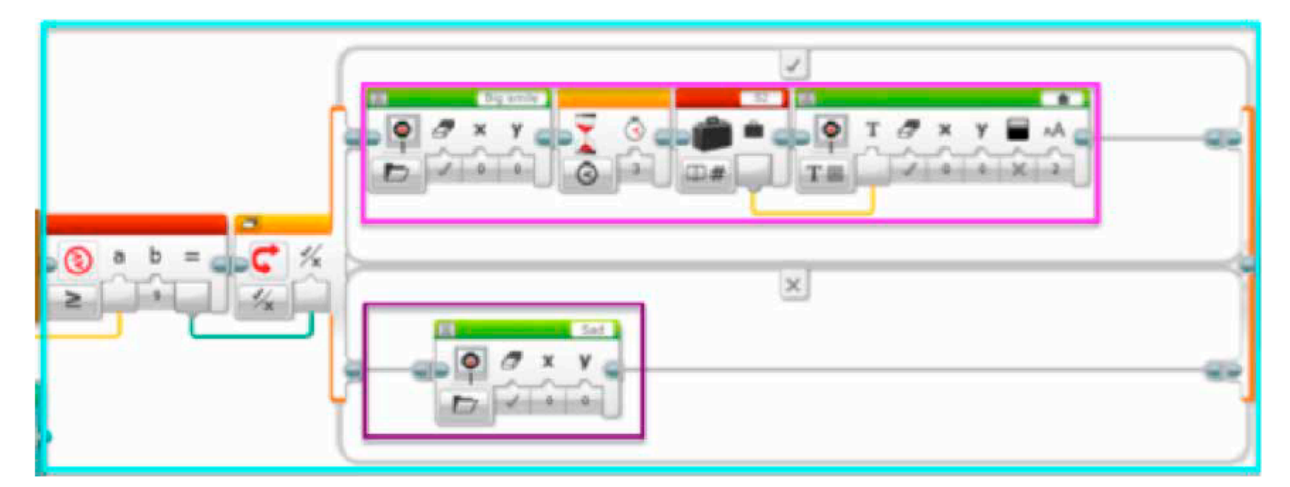

Amikor a "H" részben kiszámolt nehézségi gyorsulás értéke eléri vagy meghaladja a 8-at, egy smiley és az "I" részben kiszámolt esési idő jelenik meg az EV3 Brick kijelzőjén, illetve hiba esetén a szomorú arc jelenik meg a "J" részből.

# "L" programrész

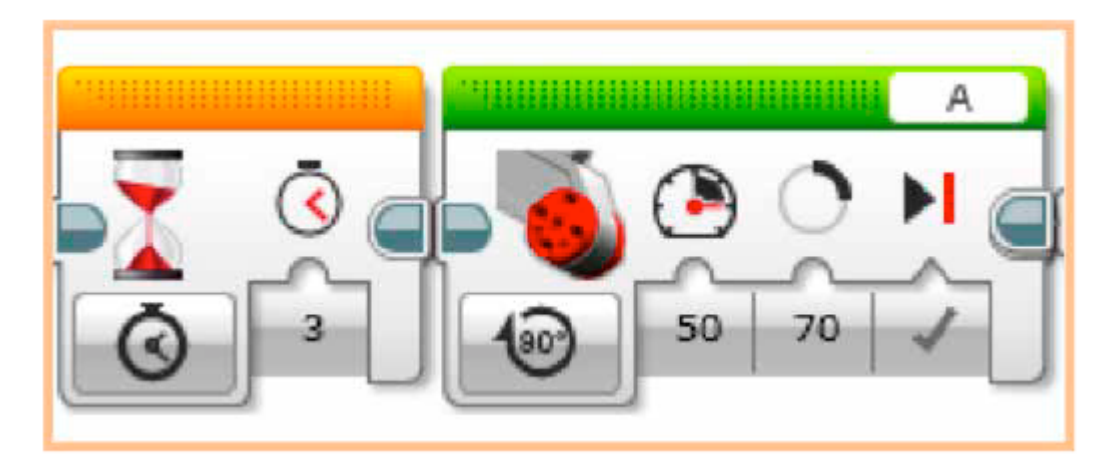

3 másodperc után újabb 70°-kal zárd be a kart, ami a golyót tartotta.

### "M" programrész

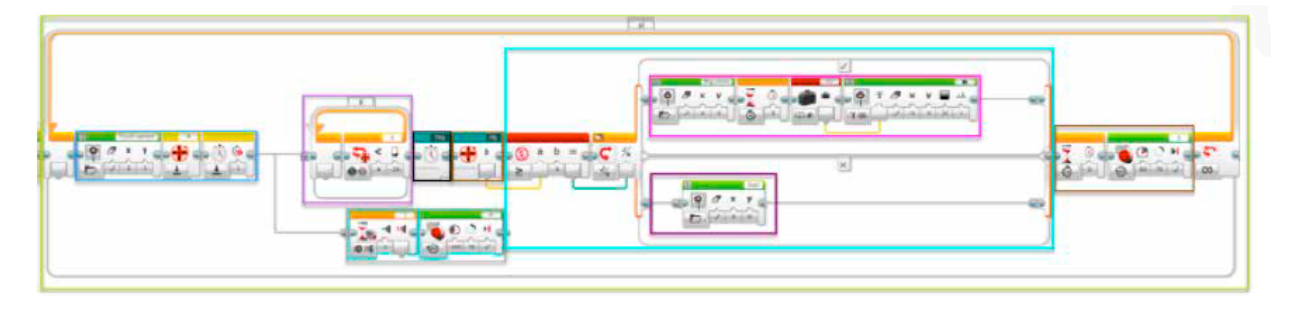

A nehézségi gyorsulás és az esési idő mérése mindig ebben a hurokban történik.

Ehhez az alábbi lépéseket kell ismételten végigcsinálni:

"D" programrész: Állítsd alaphelyzetbe állítja a nagy motor fordulatszámát és a stoppert!

"E" programrész: A ciklus megvárja, amíg a nyílásszög eléri a 29°-ot.

"F" programrész: Amikor az érintésérzékelő aktiválódik, a kar 70°-ra kinyílik. Párhuzamos az "E" programrésszel.

"G" programrész: Az esés mértékének meghatározása

"H" programrész: A "K" részben fellépő nehézségi gyorsulás meghatározása

"K" programrész: Mosolygós arc és esési idő megjelenítése a képernyőn,

- illetve szomorú arc, ha a nehézségi gyorsulás egyenlő vagy kisebb, mint 8.

"L" programrész: A golyót tartó kar bezárása.